## **TUTORIEL POUR UNE SAISIE CORRECTE DE VOS ENGAGEMENTS U11**

DANS L'OUTIL « FOOT ANIMATION LOISIR »

Sur « Footclubs », cliquer sur l'onglet « Epreuves » (championnats et coupes)

- Aller sur l'onglet « Foot. Animation Loisir » (cf ci-dessous)

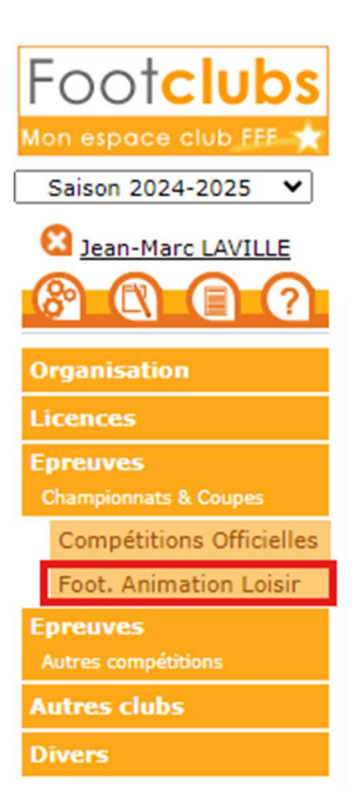

 Vous allez être redirigés vers l'interface dédiée (Portail Bleu) pour saisir vos engagements (cf ci-dessous les encadrés)

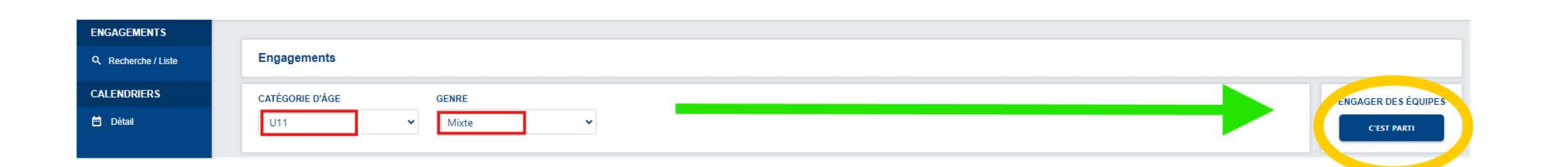

Vous pouvez commencer l'engagement de votre équipe.

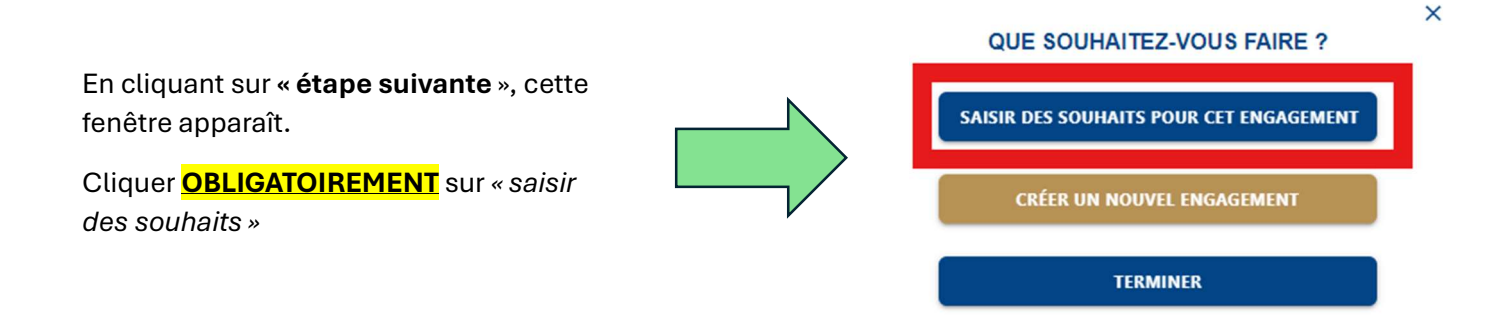

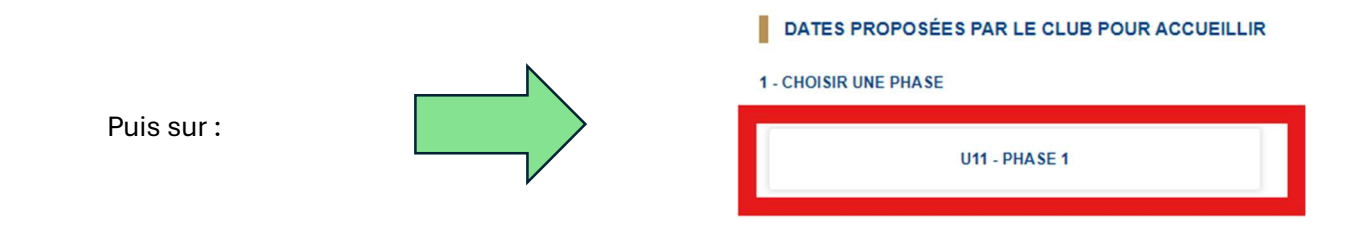

Les 4 dates apparaissent. Cliquez sur « *possibilité d'accueillir* » quand vous pouvez recevoir un plateau.

| Cette fenêtre apparaît. Cliquez sur<br>« <i>installation</i> » et choisissez celle<br>qui convient. <b>VALIDER.</b><br><i>P.S : inutile de saisir heure</i><br><i>souhaitée, les plateaux sont prévus</i><br>à 10h. |                                                                                                    |                                                                                             | HEURE DE DÉBUT SOL | JHAITÉE                                                                                              |
|----------------------------------------------------------------------------------------------------|----------------------------------------------------------------------------------------------------|---------------------------------------------------------------------------------------------|--------------------|----------------------------------------------------------------------------------------------------|
|                                                                                                    |                                                                                                    | POSSIBILITÉ D'ACCUEILLIR    RATTACHÉE AU CLUB O AUTRE  INSTALLATION                         |                    |                                                                                                    |
| JOURNEE 1<br>SAMEDI 28 SEPTEMBRE 2024 - 10H<br>CLASSIQUE<br>Possibilité d'accueillir<br>Impossibilité d'accueillir                                                                                                  | JOURNEE 2 SAMEDI 65 OCTOBRE 2024 - 10H CLASSIQUE Possibilité d'accueillir Impossibilité d'accueillir | JOURNEE 3 SAMEDI 12 OCTOBRE 202 CLASSIQUE Possibilité d'accueilir Impossibilité d'accueilir | 24 - 10H<br>Ir     | JOURNEE 4 SAMEDI 19 OCTOBRE 2024 - 10H CLASSIQUE Possibilité d'accueillir Impossibilité d'accueillir |

Faire la même chose pour les 4 dates puis VALIDER en bas à droite.

Cette manipulation doit être réalisée pour chaque équipe engagée.

Sans cela, nous ne saurons pas sur quelles installations jouent vos équipes et si vous pouvez accueillir ou non !